## Photogrammetry Rig made with Raspberry Pi

SLQ Wiki Fabrication Lab 2024/06/03 19:40

2/8

## Photogrammetry Rig made with Raspberry Pi

Please replace placeholder with a high quality finished outcome pic

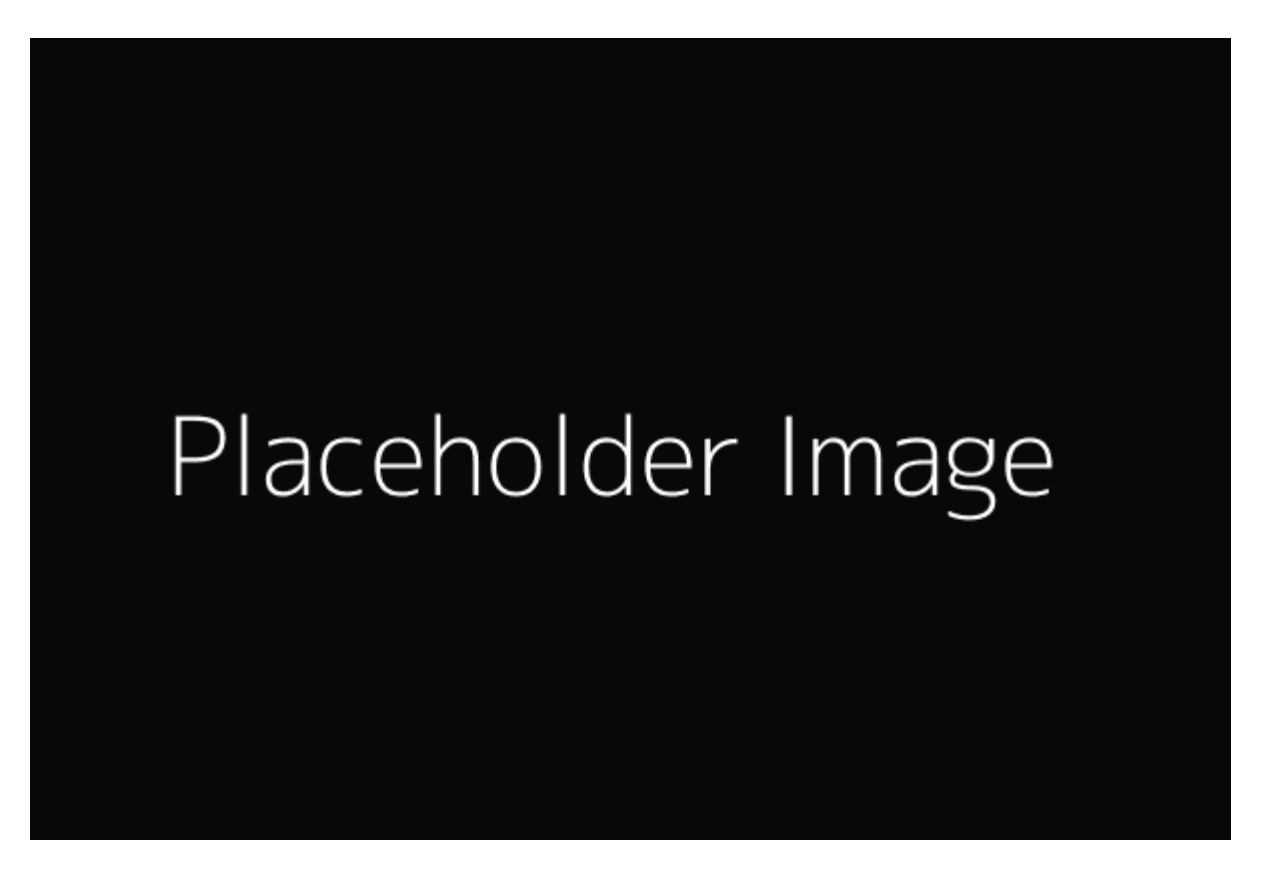

Add the month and year plus name of workshop developer/s

## Acknowledgement

We acknowledge Aboriginal and Torres Strait Islander peoples and their continuing connection to land and as custodians of stories for millennia. We respectfully acknowledge the land on which we all meet today, and pay our respects to elders past, present and emerging. SLQ Wiki

3/8

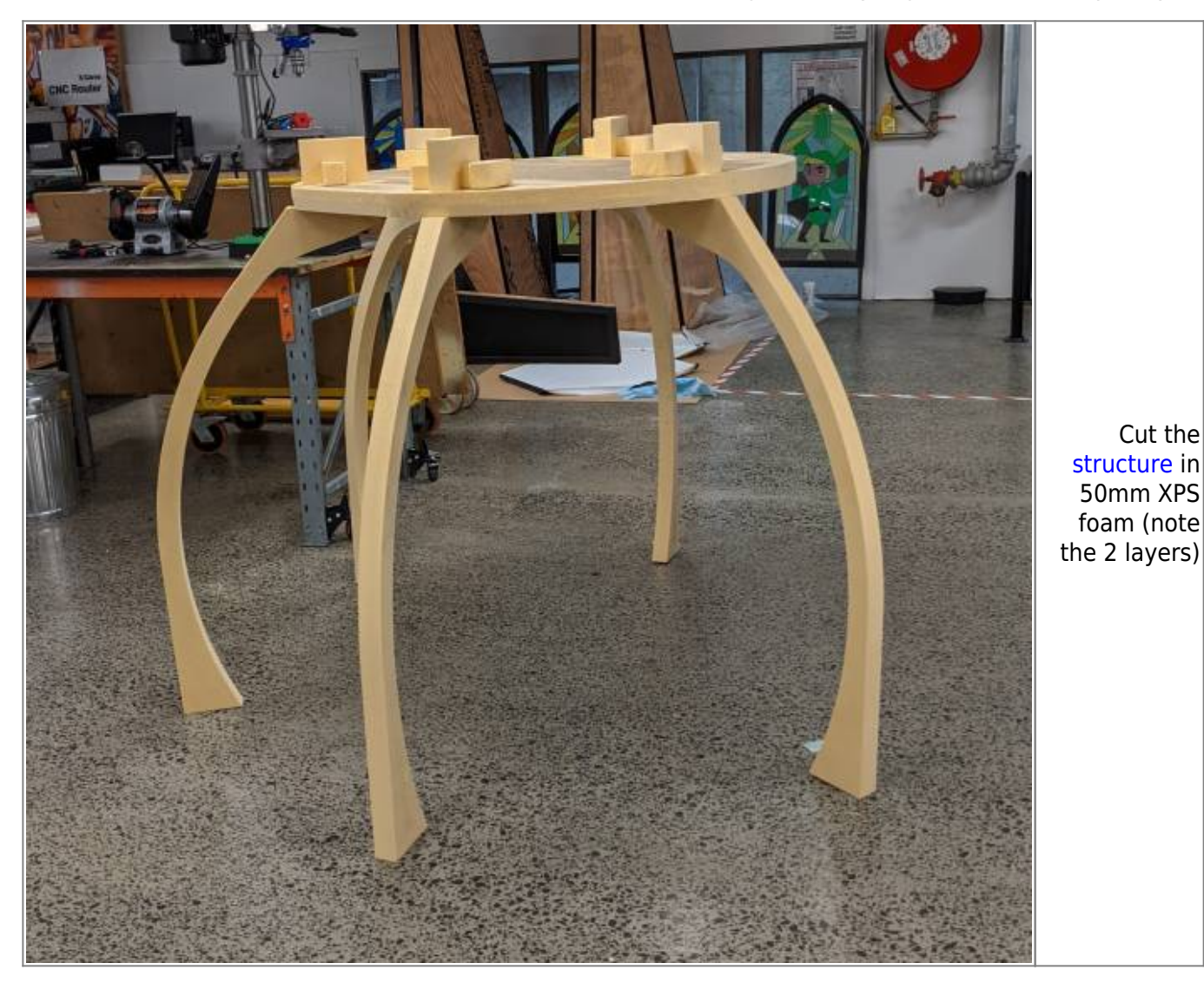

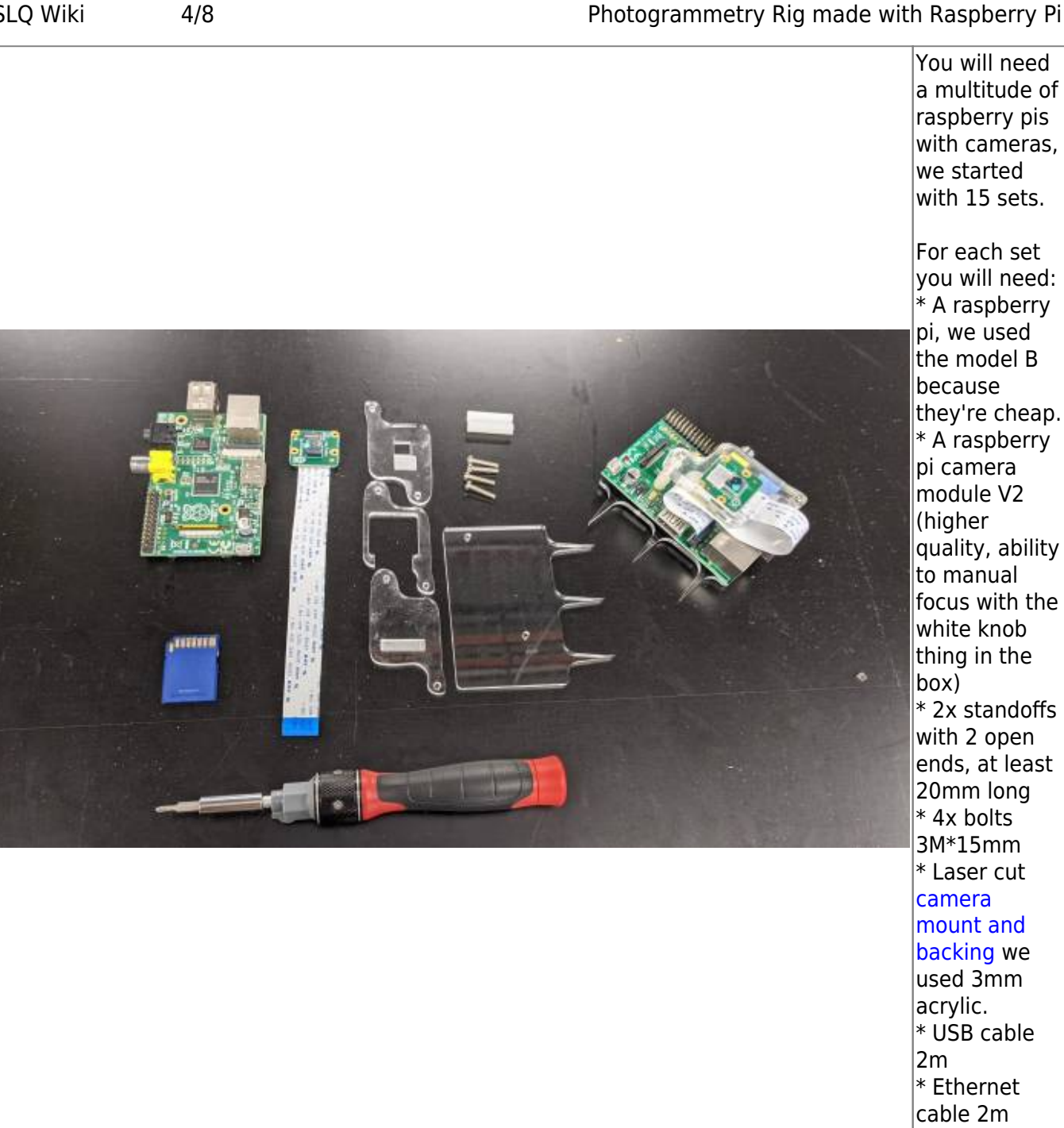

you will need: \* A raspberry pi, we used the model B because they're cheap. \* A raspberry pi camera module V2 (higher quality, ability to manual focus with the white knob thing in the box) \* 2x standoffs with 2 open ends, at least 20mm long \* 4x bolts 3M\*15mm \* Laser cut camera mount and backing we used 3mm acrylic. \* USB cable 2m \* Ethernet cable 2m

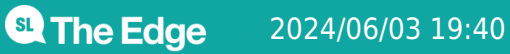

Photogrammetry Rig made with Raspberry Pi

SLQ Wiki

5/8

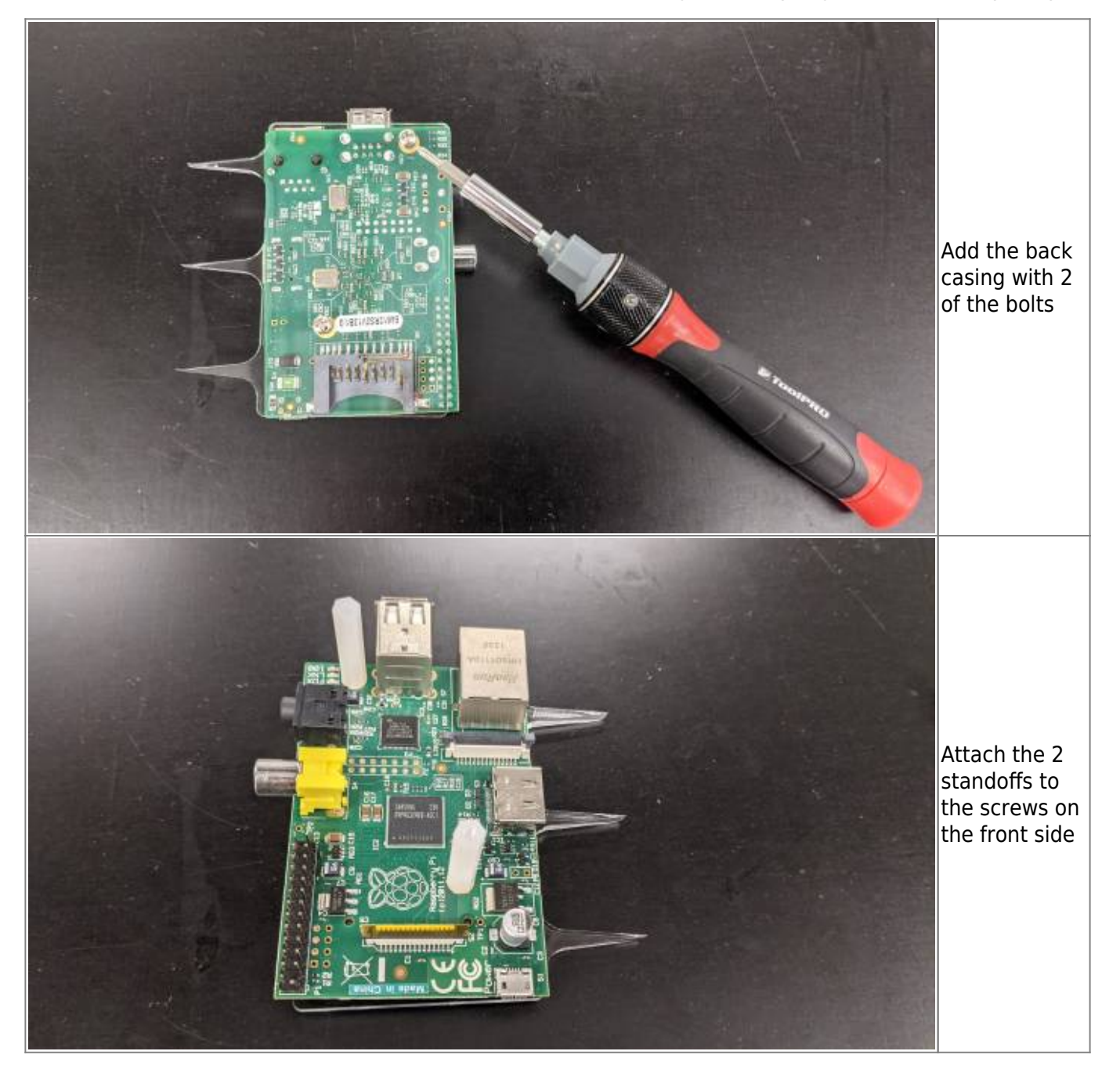

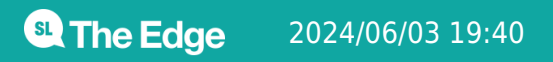

Photogrammetry Rig made with Raspberry Pi

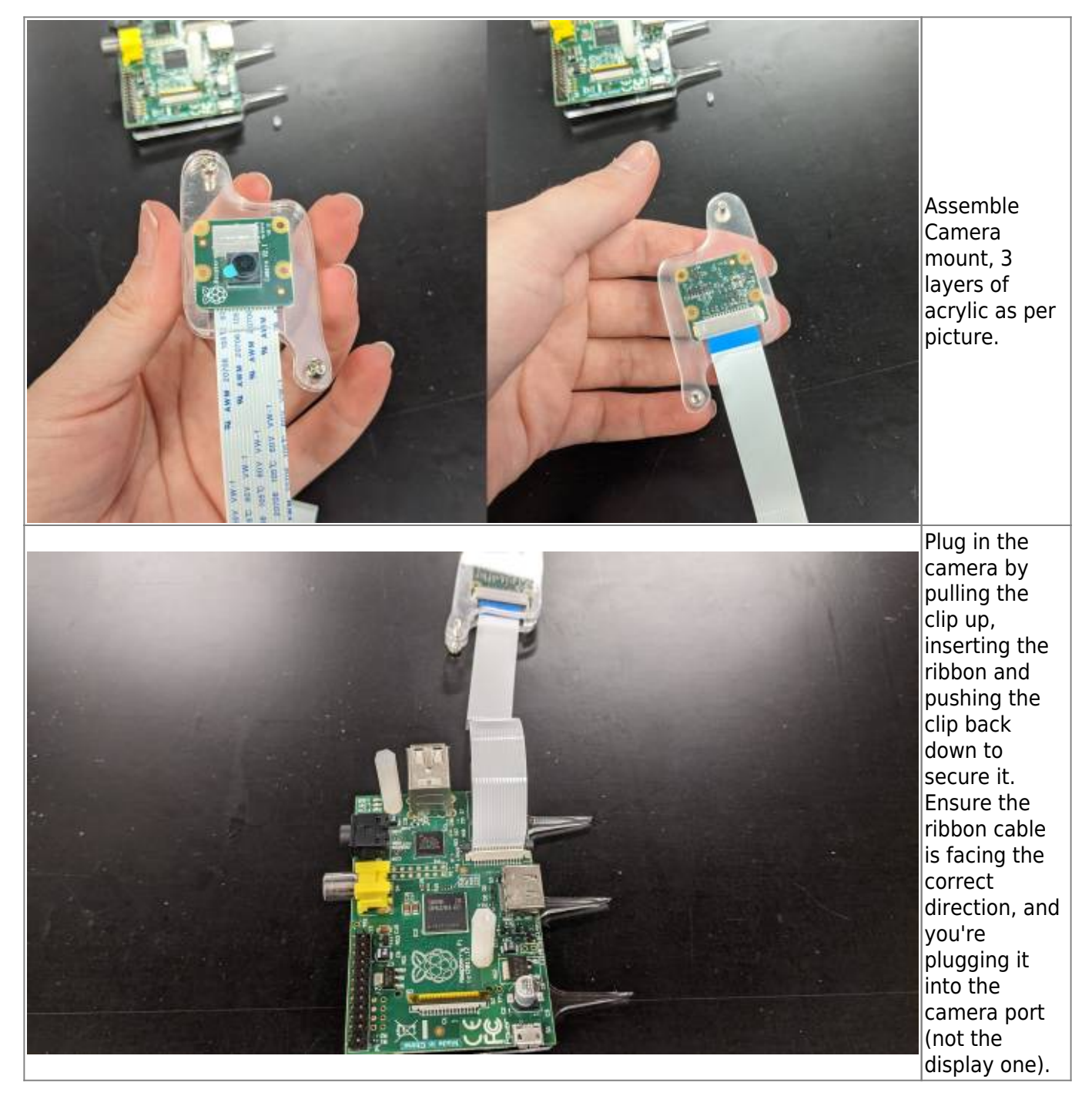

Photogrammetry Rig made with Raspberry Pi

| Screw the<br>camera<br>mount into<br>the standoffs.                                                                                                    |
|----------------------------------------------------------------------------------------------------|
| Plug a usb<br>power supply<br>and ethernet<br>cable into the<br>Pi, and poke<br>the pi into the<br>foam. For our<br>prototype we<br>spaced them<br>3 per leg,<br>aiming for the<br>centre of the<br>structure |
| The USB<br>cables meet<br>at a power<br>supply placed<br>on top of the<br>structure                                                                                                    |
| The network<br>cables are<br>attached to a<br>network<br>switch.                                                                                                    |

Installing OS onto PIs and setting up camera:

- follow the official instructions for setting up your SD cards with Raspberry Pi OS
- plug in SD card and open it for the first time and go through setup routine \*Add detail here\*
- Get camera working official instructions
  - $\circ\,$  Go to main menu, open raspberry pi configuration tool
  - In the interfaces tab enable the camera.
  - reboot the raspberry pi
  - $^{\circ}$  To test the camera: open a terminal window (black window icon on the toolbar)

- type in raspistill -o Desktop/image.jpg and hit enter
- $\circ\,$  it will show you a preview of the camera's view for 5 seconds then save a picture of it to the desktop.

set up mini network

- plug pi and a linux pc into a router (local network, don't connect to greater network)
- test networking get ip addresses of each
- ping pi from linux

set up server:

- on linux PC, open terminal
- install samba
- make a directory in root called server
- change owner to nobody. nogroup
- add 777 permissions
- test touch
- create mask

## Processing the images into a 3D model

HP Sprout has some software. https://www.pi3dscan.com/ has a free trial for up to 35 cameras, paid beyond that. Meshroom is a free and open source option: https://alicevision.org/#meshroom